# **F6080 Field Calibration**

# **User's Guide**

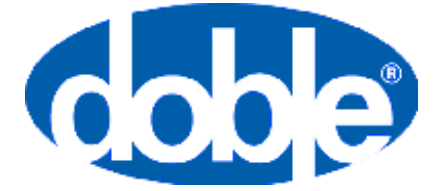

Doble Engineering Company 85 Walnut Street Watertown, Massachusetts 02472-4037 (USA) www.doble.com

72A-2553-01 Rev. F 4/2010

## **Important Notice**

This User Guide ("Guide") and the Doble<sup>®</sup> trademark are the sole property of the Doble Engineering Company ("Doble") and, along with the subject matter to which they apply, are provided for the exclusive use of Doble Users ("User") as a result of an accepted sales order or under an agreement for Doble test equipment and services.

In no event does the Doble Engineering Company assume the liability for any technical or editorial errors of commission or omission; nor is Doble liable for direct, indirect, incidental, or consequential damages arising out of or the inability to use this Manual.

Government Restricted Rights Legend: Use, Duplication, or Disclosure by the U.S. Government is subject to restrictions as set forth in subparagraphs (c)(1) and (c)(2) of the Commercial Computer Software - Restricted Rights Clause at FAR 52.227-19.

This manual is protected by copyright, all rights reserved. No part of this book shall be reproduced, stored in a retrieval system, or transmitted by any means, electronic, mechanical, photocopying, recording, or otherwise without written permission from the Doble Engineering Company.

Doble and the Doble logo are trademarks of Doble Engineering Company.

Microsoft, Windows, Windows 95, Windows 98, Windows 2000, Windows NT, XP, and Vista are registered trademarks of Microsoft Corporation in the United States and/or other countries.

Copyright ©1999-2010

By Doble Engineering Company

All Rights Reserved

# Warranty

| Equipment Limited<br>Warranty | Doble Engineering Company (DOBLE) warrants the products that it<br>manufactures to be free from defects in material and workmanship for a period<br>of one year from the date shipped from the factory.                                                                                                    |  |  |
|-------------------------------|----------------------------------------------------------------------------------------------------|--|--|
|                               | During the one year warranty period, DOBLE will repair or replace, at its option, any defective products or components thereof at no additional charge, provided that the product or component is returned, shipping prepaid, to DOBLE. The Purchaser is responsible for insuring any product or component so returned and assumes the risk of loss during shipment. All replaced products and components become the property of DOBLE.                                                                                                    |  |  |
|                               | THIS LIMITED WARRANTY DOES NOT EXTEND TO ANY PRODUCTS<br>WHICH HAVE BEEN DAMAGED AS A RESULT OF ACCIDENT,<br>MISUSE, ABUSE, OR AS A RESULT OF MODIFICATION BY ANYONE<br>OTHER THAN DOBLE OR AN AUTHORIZED DOBLE<br>REPRESENTATIVE.                                                                                                    |  |  |
|                               | EXCEPT AS EXPRESSLY SET FORTH ABOVE, NO OTHER<br>WARRANTIES, EXPRESSED OR IMPLIED, ARE MADE WITH<br>RESPECT TO THE PRODUCT INCLUDING, BUT NOT LIMITED TO,<br>ANY IMPLIED WARRANTIES OF MERCHANTABILITY AND FITNESS<br>FOR A PARTICULAR PURPOSE. DOBLE EXPRESSLY DISCLAIMS ALL<br>WARRANTIES NOT STATED HEREIN. IN THE EVENT THE PRODUCT<br>IS NOT FREE FROM DEFECTS AS WARRANTED ABOVE, THE<br>PURCHASER'S SOLE REMEDY SHALL BE REPAIR OR<br>REPLACEMENT AS PROVIDED ABOVE. UNDER NO<br>CIRCUMSTANCES WILL DOBLE BE LIABLE TO THE PURCHASER OR<br>ANY USER FOR ANY DAMAGES, INCLUDING WITHOUT<br>LIMITATION, PERSONAL INJURY OR PROPERTY DAMAGE CAUSE<br>BY THE PRODUCT, ANY INCIDENTAL OR CONSEQUENTIAL<br>DAMAGES, EXPENSES, LOST PROFITS, LOST SAVINGS, OR OTHER<br>DAMAGES ARISING OUT OF THE USE OF OR INABILITY TO USE<br>THIS PRODUCT. |  |  |
| Software Limited<br>Warranty  | THIS SOFTWARE PRODUCT IS PROVIDED "AS IS" WITHOUT<br>WARRANTY OF ANY KIND, EITHER EXPRESSED OR IMPLIED,<br>INCLUDING, BUT NOT LIMITED TO, THE IMPLIED WARRANTIES OF<br>MERCHANTABILITY AND FITNESS FOR A PARTICULAR PURPOSE.<br>THE ENTIRE RISK AS TO THE QUALITY AND PERFORMANCE OF<br>THIS SOFTWARE PRODUCT IS WITH PURCHASER SHOULD THE<br>PRODUCT PROVE DEFECTIVE. PURCHASER (AND NOT DOBLE OR<br>AN AUTHORIZED DEALER) ASSUMES THE ENTIRE COST OF ALL<br>NECESSARY SERVICING, REPAIR, OR CORRECTION.                                                                                                    |  |  |

|                | Some states do not allow the exclusion of implied warranties, so the above<br>exclusion may not apply. This warranty gives the purchaser specific legal<br>rights and the purchaser may also have other rights which vary from state to<br>state.                                                                                                    |  |  |  |
|----------------|----------------------------------------------------------------------------------------------------|--|--|--|
|                | DOBLE warrants the disks on which the software product is furnished to be<br>free from defects in materials and workmanship under normal use for a period<br>of one hundred and twenty (120) days from the date of shipment from<br>DOBLE.                                                                                                    |  |  |  |
| Limitations of | DOBLE's entire liability and Purchaser's exclusive remedy shall be:                                                                                                    |  |  |  |
| Remedies       | 1. The replacement of any disks not meeting doble's "limited warranty" which are returned to doble.                                                                                                    |  |  |  |
|                | 2. If DOBLE is unable to deliver replacement disks which are free from defects in materials and workmanship, Purchaser may terminate this agreement. By returning the software product and all copies thereof in any form and affirming compliance with this requirement in writing, DOBLE will refund the purchase price.                                               |  |  |  |
|                | IN NO EVENT WILL DOBLE BE LIABLE TO PURCHASER FOR ANY<br>DAMAGES, INCLUDING ANY LOST PROFITS, LOST SAVINGS OR<br>OTHER INCIDENTAL OR CONSEQUENTIAL DAMAGES ARISING<br>OUT OF THE USE OR INABILITY TO USE SUCH SOFTWARE<br>PRODUCT, EVEN IF DOBLE OR AN AUTHORIZED DEALER HAS<br>BEEN ADVISED OF THE POSSIBILITY OF SUCH DAMAGES, OR FOR<br>ANY CLAIM BY ANY OTHER PARTY. |  |  |  |
|                | Some states do not allow the limitation or exclusion of liability for incidental or consequential damages, so the above limitation or exclusion may not apply.                                                                                                    |  |  |  |
|                | For equipment maintenance, contact:                                                                                                    |  |  |  |
|                | Customer Service Manager<br>Doble Engineering Company<br>85 Walnut Street<br>Watertown, MA 02472 (USA)                                                                                                    |  |  |  |
|                | Telephone: 617-923-2921<br>FAX: 617-926-0528<br>Email: customerservice@doble.com<br>Web: www.doble.com                                                                                                    |  |  |  |

# Contents

| 1. Introduction                       |  |
|---------------------------------------|--|
| Set-up                                |  |
| 2. F6000 Calibration                  |  |
| Operation                             |  |
| F6000 Data and Communications Set-up  |  |
| F6000 Instrument Connection           |  |
| F6080 Instrument Connection           |  |
| 3. F6000 Test and Calibration Options |  |
| Editing Excel Files                   |  |
| Action Options                        |  |
| Idle                                  |  |
| Check Amp As Found Accuracy           |  |
| Check Amp Calibrated Accuracy         |  |
| Verify Other Functions                |  |
| Calibrate F6k Amplifiers              |  |
| Calibrate F6k AIM                     |  |
| Calibrate F6k DC Meter                |  |
| Check and Calibrate F6k Frequency     |  |
| Verify Performance                    |  |
| Idle                                  |  |
| Source Frequency                      |  |
| Logic Input V/I                       |  |
| Logic Output Resistance               |  |
| Logic Timing                          |  |
| DC Meter ± 10 Volts                   |  |
| DC Meter $\pm 20$ mA                  |  |
| Battery Voltage                       |  |

| AIM                                     |     |
|-----------------------------------------|-----|
| 4. F215x and F225x Specific Calibration | 4-1 |
| Editing Excel Files                     | 4-1 |
| Action Choice                           |     |
| Idle                                    |     |
| Check Amplifier Accuracy                |     |
| Verifying Other Functions               |     |

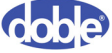

Contents

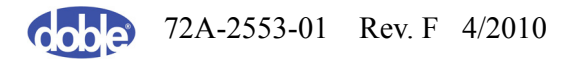

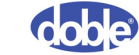

# 1. Introduction

The F6080 Field Calibration Unit (Figure 1-1) enables you to calibrate and verify the performance of F6150 and F2250 instruments. Depending on the instrument, you can calibrate amplifiers, a DC meter, the frequency, or an optional AIM PC board. You can also perform voltage, current, resistance and frequency measurements.

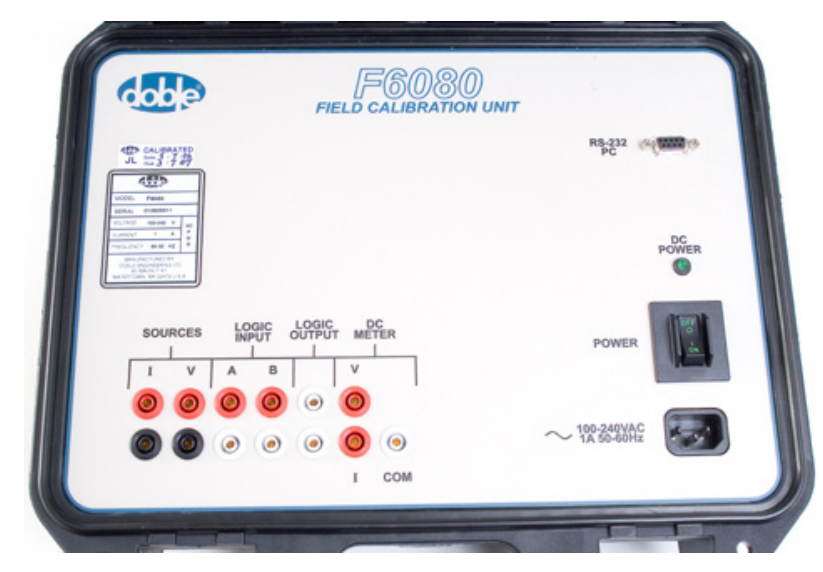

Figure 1-1 F6080 Instrument Front Panel

F6080 software, run on your PC, performs the checks and calibrations, exports test data to an Excel file, and enables you to edit other Excel files and print test results.

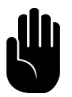

Unless otherwise noted, references to the F6150 also apply to the F6150A.

## Set-up

Set up the F6080, F6150 or F2250, and your PC as follows:

- 1. Make sure Microsoft<sup>®</sup> Excel<sup>®</sup> is installed on your PC.
- 2. Install the F6080 software supplied with the F6080 on your PC.
- **3.** Connect a serial cable between the RS-232 connector on the F6080 and a serial port on your PC.
- **4.** For F6150 instruments, connect a serial, USB, or Ethernet cable between the F6150 and a second serial port on your PC.

For F2250 instruments, connect a serial cable between the F2250 and a second serial port on your PC.

- 5. Power up the F6080 and the F6150 or F2250 instrument.
- 6. Allow a 20-minute warmup before calibrating.
- 7. Refer to Chapter 2, "F6000 Calibration", for F6150 test and calibration procedures and Chapter 4, "F215x and F225x Specific Calibration", for F2250 procedures.

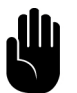

You must power up the F6080 and the F6150 or F2250 for at least 20 minutes before attempting performance or calibration tests.

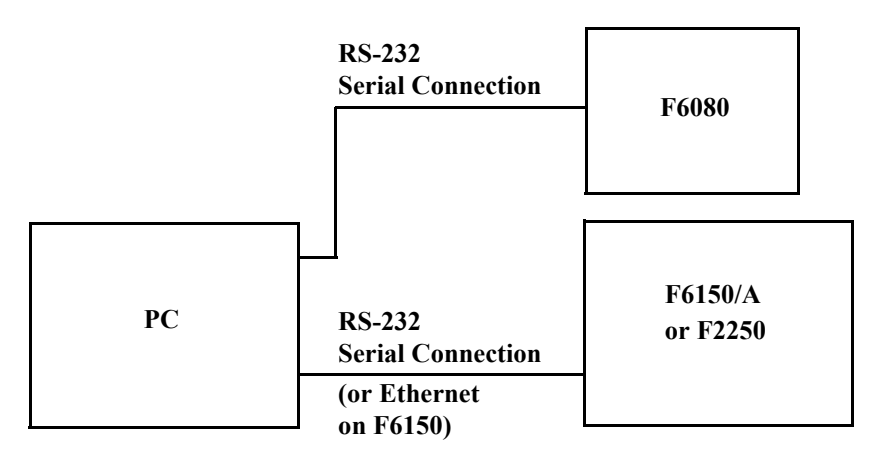

Figure 1-2 F6080 Connection Diagram

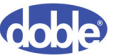

# 2. F6000 Calibration

| 8                                                                                                    |                                   | ×                                                                |
|----------------------------------------------------------------------------------------------------|-----------------------------------|------------------------------------------------------------------|
| <mark>F6150 Fiel</mark><br>Ver                                                                                                    | d Calibration                     |                                                                  |
| <ul> <li>F6000 Instrument Data and Communication Set</li> <li>Serial Number</li> <li>Customer</li> <li>Tested By</li> <li>F6000 Instrument Connection</li> <li>Serial / Net</li> <li>10.6.6.243</li> <li>© Serial</li> <li>© Ethemet</li> <li>0K</li> <li>1</li> <li>Comm Ports Closed</li> </ul> | Click on the F6080 Comm Port to s | Line Freq.<br>60 hz<br>50 hz<br>F6080 Battery<br>Check<br>Result |

Figure 2-1 F6080 Main Screen

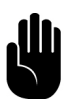

The F6080 is designed for F6000 instruments with firmware build numbers of 830 or higher. If you have an earlier firmware version, you can download the latest version from the Doble website (www.doble.com), to ensure proper functioning of the F6080.

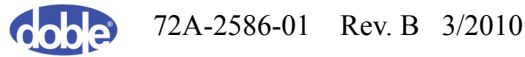

# Operation

The F6000 user interface displays a field calibration screen that enables you to enter F6000 instrument data and activate the F6080 to start a test. The screen has two sections:

- an F6000 section on the left
- an F6080 section on the right

The cursor rests in the Serial Number field.

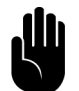

You must power up the F6000 and the F6080 for at least 20 minutes before you can execute instrument performance or calibration tests.

### F6000 Data and Communications Set-up

Enter the following data in the three fields n the F6000 Instrument Data and Communications Setup section of the F6000 Field Calibration Screen (Figure 2-1).

- **1.** Enter the instrument serial number for the F6000 instrument you want to test.
- **2.** Enter the customer name.
- **3.** Enter the name of the tester.

The following section enables you to choose either a serial port or an Ethernet connection. In the serial mode, you can review the IP Address and the Mask. In the Ethernet mode, you can change the IP address.

#### **F6000 Instrument Connection**

- 1. To select the instrument connection, select either the Serial Comm Port or Ethernet radio button.
- **2.** If you select **Serial Comm Port**, select an F6000 COM port number from the list.

If the message The COM port is not available appears, make another selection.

- **3.** If you select **Ethernet**, the F6080 connects to the instrument using the IP address displayed in the data field.
- **4.** To change the IP address, click **Change IP**. The Set F6000 IP Address dialog box appears (Figure 2-2).

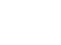

| 🗟. Set F6000 IP Address |       |
|-------------------------|-------|
|                         |       |
| IP Address              | Get   |
| IP Mask                 |       |
|                         | Set   |
|                         | Close |
|                         |       |

Figure 2-2 Set F6000 IP Address Dialog Box

- 5. Click Get to retrieve the instrument's IP address and IP mask of the instrument under task.
- 6. Enter the new IP address and IP mask for the test instrument.
- 7. If uncertain of the correct IP address and mask, ask your IT department.
- 8. Click Set. The new IP address and Mask appear.
- 9. Click Close.
- 10. Click OK.

After you execute the F6000 data options, you can activate the F6080 communication options. These options enable you to select the communications port, current date and time, and line frequency.

#### **F6080 Instrument Connection**

In the F6080 list box, use the Up and Down arrow keys to scroll through a list of available communication ports.

1. In the F6080 Comm Port section, select a COM port number from the list.

If you used serial communication for the F6150 in step 6, select a different COM port number here.

After you click a COM port number, the current date and time appear in the Date Time fields; the buttons in the right-hand pane — Set Date Time, Continue, and Battery Check — become enabled. The F6080 calibration due date appears below the Continue button.

When the F6080 calibration is due in the current month, the following prompt appears (Figure 2-3).

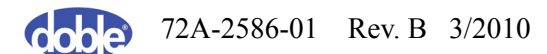

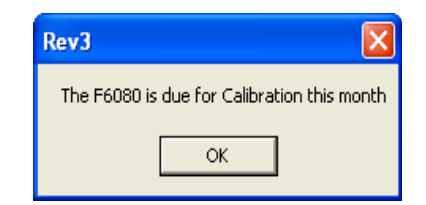

Figure 2-3 Calibration Due Prompt

**2.** To set a new date and time, click **Set Date Time**. The Set Date And Time dialog box appears (Figure 2-4).

| 💐 Set Date and Time | _ 🗆 🗙 |
|---------------------|-------|
| Month (1-12)        |       |
| Day (1-31)          |       |
| Year (0-99)         |       |
| Hour (0-23)         |       |
| Minute (0-59)       |       |
| ОК                  |       |

Figure 2-4 Set Date and Time Dialog Box

- 3. Enter the appropriate values for month, day, year, hour, and minute.
- 4. Click OK.
- 5. In the Line Freq. section, click the 50 or 60 hz option button.
- 6. To check the condition of the F6080 battery, click Check.
- 7. In the Date Time section, click Continue.

An Excel template is loaded and all entered data appears on the first Excel worksheet.

The screen shown in Figure 1-1 on page 1-1 appears, enabling you to perform advanced test functions.

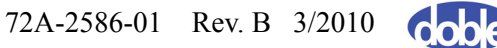

# 3. F6000 Test and Calibration Options

The F6k Test or Calibrate Action screen (Figure 3-1) enables you to perform advanced test functions, such as loading and editing existing Excel files, calibrating amplifiers, performing various measurements, and printing current and previous tests.

| F6k Test or Calibrate Action                                                                                                    |           |                                        |             |
|----------------------------------------------------------------------------------------------------|-----------|----------------------------------------|-------------|
| Action<br>Idle<br>Check Amp As Found Accuracy<br>Check Amp Calibrated Accuracy<br>Verify Other Functions<br>Calibrate F6k Amplifiers<br>Calibrate F6k AIM | All Amps  | Save As<br>Close<br>Load Existing File | C Last Test |
| <ul> <li>Calibrate F6k DC Meter</li> <li>Check and Calibrate F6k Frequency</li> </ul>                                                                     | Calibrate | Restore                                | Early Exit  |
| Instrument<br>ⓒ F6150<br>ⓒ F6150A.<br>☐ No Low Current                                                                                                    |           |                                        | End App     |

Figure 3-1 F6k Test or Calibrate Action Screen

The parts of this screen include:

- Action enables you to select a test or calibration to perform (see "Action Options" on page 3-3).
- **Amplifiers** enables you to select one or all amplifiers for calibration.
- File Save enables you to save, load, and edit existing Excel files. (see "Action Options" on page 3-3).
- Test Results enables you to print the last test or all tests.

- **Instrument** indicates the instrument under test. The No Low Current option is set if that option is not available. All options are set by the program during a hardware read. The blank slot to the right of this section displays user prompts and test status.
- Calibrate begins the calibration process.
- **Restore** restores all calibrated coefficients to their initial values prior to the start of the calibration process.
- **Early Exit** terminates the calibration/verification process before completion.
- End App enables you to exit the application. A prompt appears asking you to save changes to the file or close the program without saving your changes

## **Editing Excel Files**

To load and edit an existing Excel file:

1. In the File Save section of the F6k Test or Calibrate Action screen ("File Save Section of the F6k Test or Calibrate Action Screen" on page 3-2), click Load Existing File.

| - File Save        |  |  |
|--------------------|--|--|
|                    |  |  |
|                    |  |  |
| Save As            |  |  |
| Close              |  |  |
| Load Existing File |  |  |

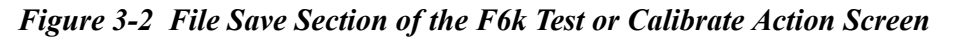

The Open dialog box appears.

- 2. Select the Excel file you want to edit.
- 3. Click Open.

The file opens in Excel and the template is closed.

- 4. When done, click Close to save your changes.
- 5. If you did not load an existing file, enter a file name in the File Save field.
- 6. Click Save As. The file is saved in the application path and a blank Excel template is loaded.

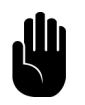

If you click the End App button, a prompt appears asking you to save changes to the file or close the program without saving your changes.

## **Action Options**

#### Idle

Enables you to not perform any further actions. When this option is selected, the dialog box displays the message Choose a test.

#### **Check Amp As Found Accuracy**

Determines whether you need to calibrate the amplifiers. You can test any or all of them. The test result contains the DC amplitude accuracy for all amplitude ranges in the 75, 150, 300, and 450 VA configurations.

During this test, no changes occur to the calibration coefficients. The Excel test file displays Pass or Fail. The measured value and percent deviation from Nominal appear at the top of the test sheet where the definition for Nominal appears.

### **Check Amp Calibrated Accuracy**

Runs after amplifier calibration and is similar to the latter, except that the amplifier EEPROM gain and offset coefficients are optimized.

### **Verify Other Functions**

Opens the Verify Performance dialog box (see "Verify Performance" on page 3-8).

### **Calibrate F6k Amplifiers**

The Calibrate F6k Amplifiers option enables you to calibrate all or selected amplifiers

- 1. From the scroll-down menu, select **All Amps** to calibrate all six amplifiers that appear on the menu.
- 2. To calibrate an individual amplifier, use the scroll-down menu to select one of the six amplifiers: I Amp#1, I Amp#2, I Amp#3, VI Amp#1, VI Amp#2, and VI Amp#3.
- **3.** Click the **Calibrate** button. The calibration coefficients adjust to the nominal value for each amplifier.

- 4. Click the **Restore** button to restore all calibrated coefficients to their initial values prior to the start of the calibration process. This option is useful if you want to recover these coefficients due to an unanticipated error.
- 5. Click the **Early Exit** button to exit the calibration/verification process before you complete the selected event.
- 6. Click the Calibrate button to start the process again.

#### Calibrate F6k AIM

Enables you to calibrate the optional AIM board.

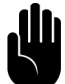

If you did not install the AIM board, this option will not work.

When you select this option, the following prompt appears.

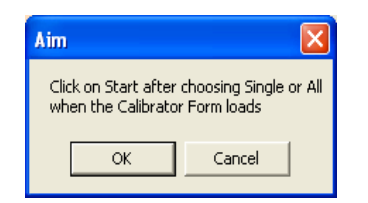

Figure 3-3 Calibrate F6k AIM Option — 1

1. Click OK. The following prompt appears.

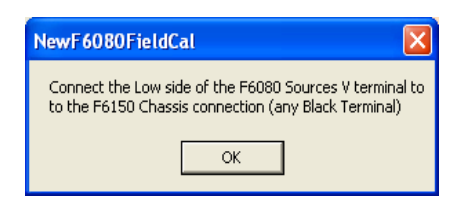

Figure 3-4 Calibrate F6k AIM Option — 2

2. Click **OK**. The following dialog box apears with an option to calibrate all ranges (Figure 3-5) or a single range with one or all channels (Figure 3-6).

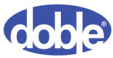

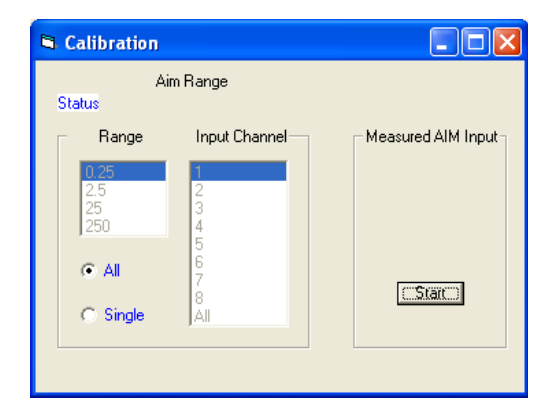

Figure 3-5 Calibration Dialog Box — All Ranges

| Calibration              |                         |                    |
|--------------------------|-------------------------|--------------------|
| Ai<br>Status             | m Range                 |                    |
| Range                    | Input Channel           | Measured AIM Input |
| 0.25<br>2.5<br>25<br>250 | 1<br>2<br>3<br>4        |                    |
| ⊂ All<br>⊙ Single        | 5<br>6<br>7<br>8<br>All | Start              |
| Choose a Rang            | e and one or All Channe | ls                 |

Figure 3-6 Calibration Dialog Box — Single Range

- 3. Click the Start button.
  - If the range is 0.25 or 2.5 volts, a prompt appears requesting you to connect the DC meter V on the F6080 to the logic input.
  - If the range is 25 or 250 volts, a prompt appears requesting you to connect the F6k voltage output to the logic input and to the high-voltage input on the F6080.

On each voltage range, the AIM source voltage and measurement sequence occurs as follows:

- Apply -0.8\* full scale (where full scale = range\*sqrt(2))
- Apply zero volts for offset
- Apply 0.8\* full scale

The software checks the applied voltage and the AIM raw data for expected values before writing new coefficients to the EEPROM. If an error occurs, the coefficients do not change, and the calibration routine stops.

**4.** Run the AIM test as indicated in "AIM" on page 3-15 to check the result of this calibration.

#### Calibrate F6k DC Meter

The Calibrate F6k DC Meter option enables you to calibrate the DC meter (Figure 3-7). Refer to Step 1 in "DC Meter  $\pm$  10 Volts" on page 3-12 and "DC Meter  $\pm$  20 mA" on page 3-13 for instructions on making test connections.

| 🐂 F6k DC Meter Calibration 📃 🗖 🗙 |               |  |  |  |
|----------------------------------|---------------|--|--|--|
| -Voltage Range-                  | Current Range |  |  |  |
| • 12.5                           | @ 25 ma       |  |  |  |
| C 5                              | C 10 ma       |  |  |  |
| C 0.5                            | C 1 ma        |  |  |  |
| Cal Range                        | Cal Range     |  |  |  |
| Status                           |               |  |  |  |

Figure 3-7 F6k DC Meter Calibration Screen

- 1. Click the appropriate **Cal Range** button. You must calibrate each voltmeter and current range separately.
  - The software calibrates the F6k voltmeter on the 12.5, 5, and 0.5 volt ranges for offset and gain. During offset calibration, the source applies zero volts. The software applies amplitudes of 10, 4.5 and 0.45 volts and measures them for the 12.5, 5, and 0.5 volt ranges, respectively.
  - The software calibrates the F6k ammeter on the 25, 10, and 1 milliamp ranges. During offset calibration, the source applies zero amps. The software applies amplitudes of 12, 9, and 0.9 milliamps and measures them for the 25, 10, and 1 milliamp ranges, respectively.
- 2. To check the results of the calibration process, run the DC meter tests indicated in "DC Meter  $\pm$  10 Volts" on page 3-12 and "DC Meter  $\pm$  20 mA" on page 3-13.

#### **Check and Calibrate F6k Frequency**

Enables you to calibrate the F6000 source frequency (Figure 3-8).

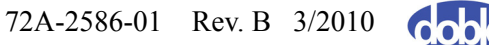

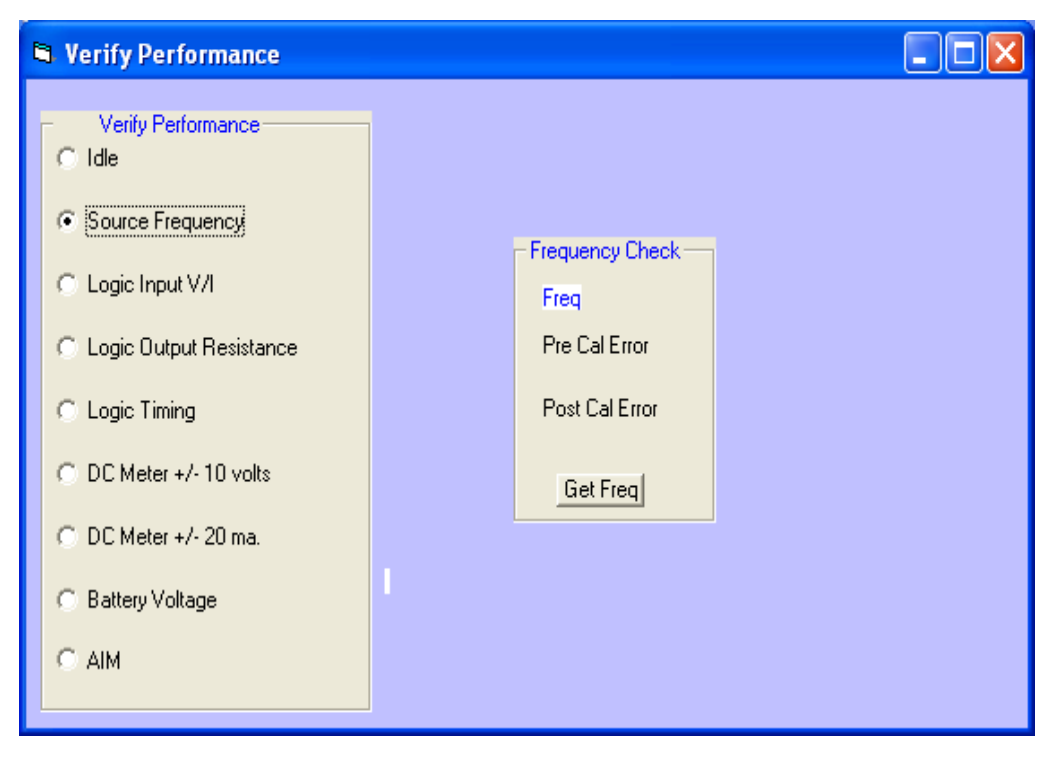

Figure 3-8 Frequency Calculation Screen

1. Select Check And Calibrate F6k Frequency.

A prompt appears asking you to connect the 10 kHz notch filter to the F6080 Sources V input.

2. Click OK.

The Verify screen appears, prompting you to connect source VA to the input of the 10 kHz filter and click the Get Frequency button.

If the source frequency is within the  $\pm 0.5$  ppm tolerance, a message appears telling you that the frequency is within specification, otherwise the frequency will be automatically adjusted to within  $\pm 0.5$  ppm.

The pre cal and post cal errors are displayed on the screen and imported to Excel.

**3.** Disconnect the 10 kHz notch filter. This filter should be used only for this test; otherwise it introduces an error in amplitude measurements.

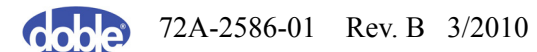

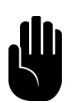

The frequency calibration will be performed correctly even if the 10 kHz filter is not used; however the measurement accuracy is improved with its use. The filter suppresses any remnant of the F6150s 10 Khz sampling frequency from erroneously tripping the F6080s zero crossing detector.

#### **Verify Performance**

The Verify Other Function option launches the Verify Performance screen, which contains the following options (Figure 3-9).

| 🖹 Verify Performance |                                   |               |  |
|----------------------|-----------------------------------|---------------|--|
|                      | Verify Performance<br><pre></pre> |               |  |
|                      | C Logic Output Resistance         |               |  |
|                      | C Logic Timing                    |               |  |
|                      | C DC Meter +/- 10 volts           |               |  |
|                      | C DC Meter +/- 20 ma.             |               |  |
|                      | C Battery Voltage                 | Choose a test |  |
|                      | C AIM                             |               |  |
|                      |                                   |               |  |

Figure 3-9 Verify Performance – Idle

#### Idle

Enables you to choose not to perform any further actions. Since no further action is required, the screen displays the prompt Choose a test.

#### **Source Frequency**

Enables you to measure the F6k source frequency (Figure 3-10). When you select Source Frequency, a prompt appears asking you to connect the 10 KHz filter. If the filter is not available, continue without it.

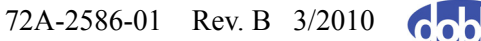

- 1. Connect the field calibrator voltage input to the F6150/A VA voltage source.
- 2. Click the Get Freq button. The voltage source is turned on. After a gated time interval, the results of the frequency measurement appear on an Excel spreadsheet. To pass, the error of measurement should be less than  $\pm 1.5$  ppm.

| Verify Performance                                                                                                    |                                                                                                 |  |
|----------------------------------------------------------------------------------------------------|-------------------------------------------------------------------------------------------------|--|
| Verify Performance     Verify Performance     Idle     Source Frequency     Logic Input V/I     Logic Output Resistance     Logic Timing     DC Meter +/- 10 volts     DC Meter +/- 20 ma.     Battery Voltage     AIM | Frequency Check<br>Freq<br>Disconnect<br>the 10 Khz<br>Filter after the<br>test !!!<br>Get Freq |  |
| S AIM                                                                                                    |                                                                                                 |  |

Figure 3-10 Verify Performance – Source

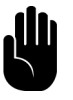

The frequency test will be performed correctly even if the 10 kHz filter is not used; however the measurement accuracy is improved with its use. The filter suppresses any remnant of the F6150s 10 Khz sampling frequency from erroneously tripping the F6080s zero crossing detector.

## Logic Input V/I

Measures the input open circuit voltage and short circuit current of logic inputs (Figure 3-11).

- 1. Connect the logic input A of the F6080 to the F6150/A logic input.
- **2.** Click the **Start** button. The program measures open circuit voltage and short circuit current of the logic input. The results appear on an Excel spreadsheet.

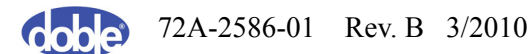

The measurement process repeats itself for all eight logic inputs. The test criteria vary with the type of logic I/O board inserted in the F6150/A and whether an AIM board is present.

The program automatically determines the board variations and the test result criteria change accordingly.

| 🗟 Verify Performance                                                                                                    |  |
|----------------------------------------------------------------------------------------------------|--|
| Verify Performance         Idle         Source Frequency         Logic Input V/I         Logic Output Resistance         Logic Timing         DC Meter +/- 10 volts         Battery Voltage         AlM |  |

Figure 3-11 Verify Performance – Logic Input V/I

#### Logic Output Resistance

Measures the resistance of the logic outputs (Figure 3-12).

- 1. Connect the logic output of the F6080 to the F6150/A logic output.
- 2. Click the Start button. The program measures the resistance of the logic output. The results appear on an Excel spreadsheet.

The measurement process repeats itself for all eight logic inputs. The test criteria vary with the type of logic I/O board inserted in the F6150/A.

For older I/O boards, all eight logic outputs have a resistance tolerance of 4 to 10 ohms. New logic I/O boards have a tolerance of 0.5 ohms for logic outputs 1 to 4 and a tolerance of 4 to 10 ohms for logic outputs 5 through 8.

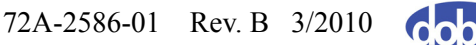

Figure 3-12 Verify Performance – Logic Output Resistance

## Logic Timing

Measures logic timing from 10 to 1660 milliseconds (Figure 3-13).

- 1. Connect logic input A of the F6080 to logic input 1 of the F6150/A.
- 2. Connect logic input B of the F6080 to logic input 8 of the F6150/A. A screen appears that displays the results of the eight timers, as well as controls for starting, stopping, and resetting the timers. The program automatically resets all timers after the screen is loaded.

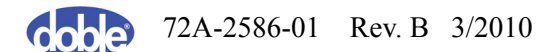

| Logic Timers Enter Time in 10 ms. increments up to 1660 ms. 20   1 0 5 0 Timing Status Start   2 0 6 0 Stopped Stop   3 0 7 0 Running Reset   4 0 8 0 Running Reset   Timers in Milli Seconds Timers Reset |
|----------------------------------------------------------------------------------------------------|
|----------------------------------------------------------------------------------------------------|

Figure 3-13 Logic Timers Dialog Box

- **3.** Enter the time in 10-millisecond increments, from a minimum of 10 to a maximum of 1660 milliseconds. The default is 20 milliseconds.
- 4. Click Start to execute the timers for the given input.
- 5. Click Reset to start another test.

All timers start by a transition from logic input A of the F6080 and stop when they transition to logic input B. The program can detect whether the start or stop transition is missing. This would occur due to an error in connections from the field calibrator to the F6150/A.

Test results should indicate that all eight timers equal the interval entered  $\pm 100$  microseconds.

#### DC Meter $\pm$ 10 Volts

Measures the DC voltmeter on all ranges (Figure 3-14).

- 1. Connect DC meter V of the field calibrator to the F6150/A DC voltmeter.
- 2. Under Test Results, select either As Found or As Calibrated.
- **3.** Click the **Get DC Meter V** button. This action sets the F6150/A meter range to 12.5 volts. The field calibrator then sources 10 volts and measures the F6150/A meter output.

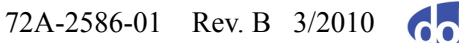

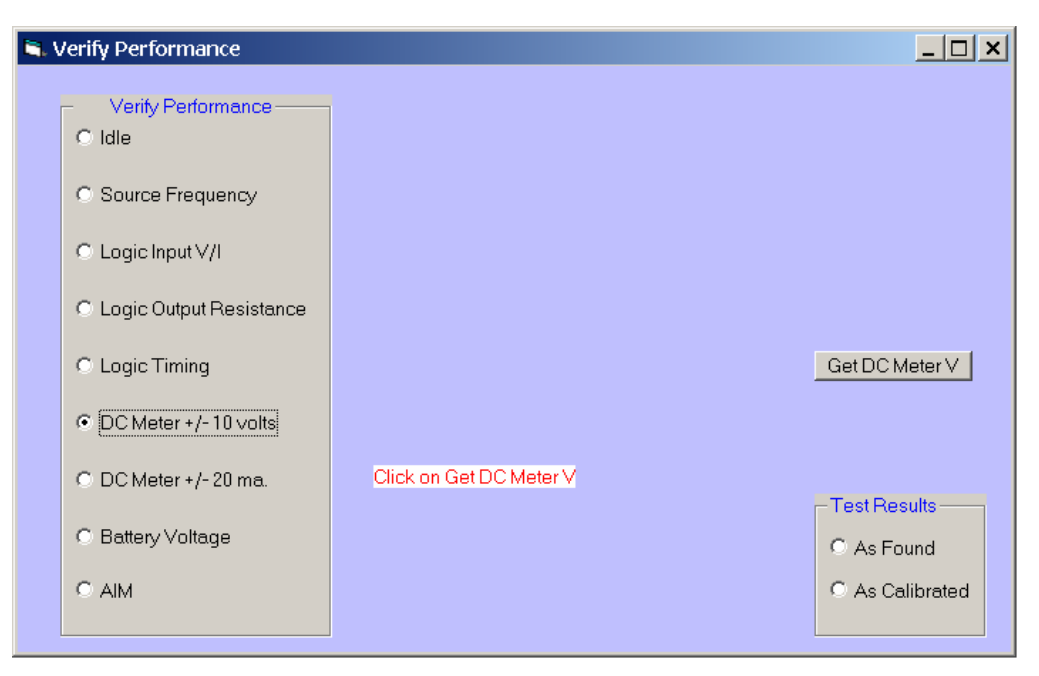

Figure 3-14 DC Meter ±10 Volts Dialog Box

The measuring sequence continues on the 5 and 0.5 volt ranges of the instrument with an applied voltage of 4.5 and 0.45 volts, respectively.

Test results should indicate a difference between the applied voltage and the measured voltage of less than or equal to  $\pm 0.0005$  volts.

## DC Meter $\pm$ 20 mA

Measures the DC ammeter on all ranges (Figure 3-15).

- 1. Connect DC meter I of the F6080 to the F6150/A DC ammeter.
- 2. Under Test Results, select either As Found or As Calibrated.
- **3.** Click the **Get DC Meter I** button to set the F6150/A meter range to 20 milliamps. The field calibrator then sources 12 milliamps and measures the F6150/A output.

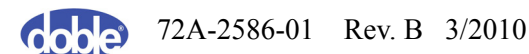

| 🔍 Verify Performance                                                                                                    |                                                          |
|----------------------------------------------------------------------------------------------------|----------------------------------------------------------|
| Verify Performance<br>C Idle<br>Source Frequency<br>Logic Input V/I<br>C Logic Output Resistance<br>Logic Timing<br>DC Meter +/- 10 volts | Get DC Meter 1                                           |
| <ul> <li>● DC Meter +/- 20 ma.</li> <li>● Battery Voltage</li> <li>● AIM</li> </ul>                                                       | Click on Get DC Meter I<br>C As Found<br>C As Calibrated |

Figure 3-15 DC Meter ± 20 Milliamp Dialog Box

The measuring sequence continues on the 10 and 1 milliamp ranges of the instrument with an applied current of 9 and 0.9 milliamps, respectively.

Test results should indicate a difference between the applied current and the measured current of less than or equal to  $\pm 0.0005$  milliamps.

#### **Battery Voltage**

Measures the battery simulator voltage on all ranges (Figure 3-16).

- 1. Connect the high voltage input of the F6080 to the F6k battery simulator.
- 2. Click the Get Battery V button. The F6080 measures the battery simulator voltage on the 48, 125, and 250 volt ranges.

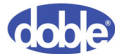

| 🗟. Verify Performance                                                                                                    |                                       |
|----------------------------------------------------------------------------------------------------|---------------------------------------|
| Verify Performance<br>C Idle<br>C Source Frequency<br>C Logic Input V/I<br>C Logic Output Resistance<br>C Logic Timing<br>C DC Meter +/- 10 volts<br>C DC Meter +/- 20 ma.<br>Rettery Voltage<br>C AIM | Get Battery V<br>Click on Get Battery |
| <ul> <li>Battery Voltage</li> <li>AIM</li> </ul>                                                                                                    |                                       |

Figure 3-16 Battery Voltage Dialog Box

If you install the variable battery simulator, you can make a 300-volt measurement.

Test results should indicate a measured value equal to the set value with a difference of  $\pm 5\%$ .

#### AIM

Measures the AIM output voltage on all ranges (Figure 3-18). To run this test, the AIM board must be installed.

1. Install the AIM board.

A dialog box appears with an option to test a single range and one or all channels (Figure 3-17) or all ranges and channels (Figure 3-18). These ranges are 0.25, 2.5, 25, and 250 volts.

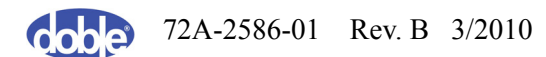

| 🖻 Aim Test                                                        |                 |
|-------------------------------------------------------------------|-----------------|
| 0.25<br>2.5<br>25<br>Range<br>Test Sequence-<br>C All<br>© Single | Single Channel  |
|                                                                   | C As Found      |
|                                                                   | C As Calibrated |
| Status                                                            |                 |

Figure 3-17 AIM Test Dialog Box — Single Range

| 🔍 Aim Test                                         |                       |
|----------------------------------------------------|-----------------------|
| 0.25<br>2.5<br>25<br>250<br>Range<br>Test Sequence | - Error (% of Range)- |
| C Single                                           | Start                 |
|                                                    | As Found              |
|                                                    | C As Calibrated       |

Figure 3-18 AIM Test Dialog Box — All

- 2. Choose either As Found or As Calibrated.
- 3. Click the Start button.

If the range is 0.25 or 2.5 volts, a prompt appears asking you to connect the DC meter V on the F6080 to the logic input.

If the range is 25 or 250 volts, a prompt appears asking you to connect the F6k VA voltage output to the logic input and to the high voltage input on the field calibrator.

Depending on the selected option, the F6080 measures a single range and one or all channels or all ranges and channels.

| Range | Applied<br>Voltage | Source |
|-------|--------------------|--------|
| 0.25  | 0.2                | F6080  |
| 2.5   | 2.0                | F6080  |
| 25    | 22.5               | F6k VA |
| 250   | 225                | F6k VA |

 Table 3-1 Ranges and Applied Voltages per Source

The 0.25-volt range averages the AIM output. The software then deducts the applied voltage from the AIM output voltage, with this difference reflecting the error. The test criteria dictate an ABS (error) of 0.0006\*SQRT(2)\*Range.

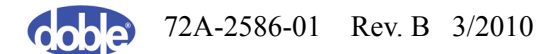

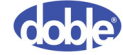

# 4. F215x and F225x Specific Calibration

The F2K Test or Calibrate Action screen enables you to load and edit existing Excel files, calibrate amplifiers or perform various measurements, and print current and former tests.

| ► F2251,2,3 Calibration and Performance Verification                 |                                                             |
|----------------------------------------------------------------------|-------------------------------------------------------------|
| Action Choice     Check As Found     Calibrate     Check Calibration | ✓ Verify Accuracy Idle C Logic Input V and I                |
| C Last Test                                                          | C Src Frequency<br>C All Amplifiers<br>C Timer<br>C Battery |
| File Save                                                            | Start                                                       |
| Save As<br>Close<br>Load Exising File                                | End App                                                     |
| Status                                                               |                                                             |

Figure 4-1 F2251,2,3 Calibration and Performance Verification Screen

# **Editing Excel Files**

On the F2251,2,3 Calibration and Performance Verification screen, the File Save section enables you to load and edit an existing Excel file. This enables you to finish an incomplete file.

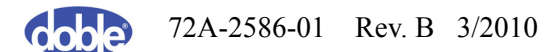

- 1. In the File Save section, click Load Existing File. A Microsoft dialog box appears.
- 2. Select the Excel file you want to edit.
- 3. Use Microsoft Excel to edit the selected file.
- 4. Click Save As to save your changes. A prompt appears asking you to enter a file name. (If a file name already appears in the box, this prompt does not appear.)
- 5. Enter a file name in the File Save dialog box. The software adds an .xls extension to the end of the file name.

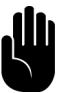

If you click the End App button, a prompt appears that asks you to save changes to the file or to close the program without saving your changes.

# **Action Choice**

The F2251,2,3 Calibration and Performance Verification screen has an Action section that enables you to:

- Check As Found accuracy
- Calibrate amplifiers gain
- Check Calibration accuracy

Select the radio button for the action you want to perform.

#### Idle

Enables you to choose not to perform any further actions. Since no further action is required, the screen displays the prompt Choose a test.

#### Check Amplifier Accuracy

The Check As Found option determines whether you need to calibrate the amplifiers (Figure 4-1). You can choose to test all of the amplifiers. The test result contains the DC amplitude accuracy for all amplitude ranges in the 75 and 300 VA configurations.

During this test, no changes occur to the calibration coefficients. The Excel test file displays the term Pass if the criteria occur within the test specification. If the criteria occur outside the specification, the file displays the term Fail.

The measured value and percent deviation from Nominal appear at the top of the test sheet where the definition for Nominal appears.

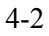

The Check Calibration accuracy option is run after Amplifier Calibration. It is similar to Check As Found, except that the amplifier EEPROM gain and offset coefficients are optimized.

## **Verifying Other Functions**

The Verify Accuracy section enables you to verify other functions. The choices are made via radio buttons on the right hand side of the screen (Figure 4-2).

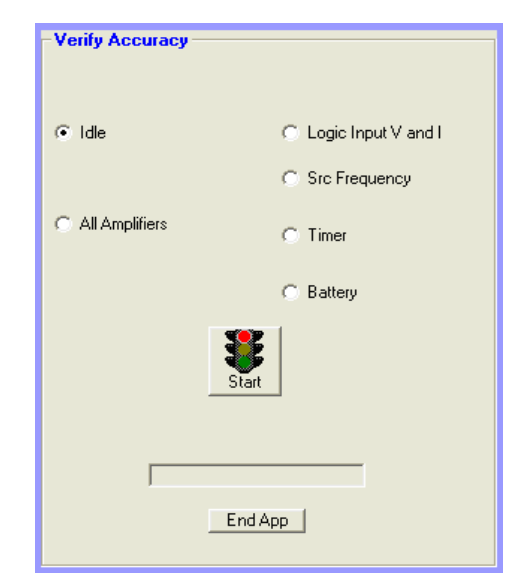

Figure 4-2 Verify Performance Screen

- Idle enables you to choose not to perform any further actions. When you select this option, the screen displays the prompt Choose a test.
- Logic Input V and I (F225x only) measures the input open circuit voltage and short circuit current of logic inputs. After you select this option:
  - 1. Respond to the F2251, 2, 3 CalVerify box by selecting **OK** to perform the test or **Cancel** to abort the test.
  - **2.** Connect the F6080 Sources V to the F2250 START Contact input. Click the **OK** button on the F2251, 2, 3 CalVerify box.
  - **3.** Connect the F6080 Sources I to the F2250 START Contact input. Click the **OK** button on the F2251, 2, 3 CalVerify box.
  - **4.** Connect the F6080 Sources V to the F2250 STOP Contact input. Click the **OK** button on the F2251, 2, 3 CalVerify box.

- **5.** Connect the F6080 Sources V to the F2250 STOP Contact input. Click the **OK** button on the F2251, 2, 3 CalVerify box.
- 6. Click the **Start** button. The program measures open circuit voltage and short circuit current of the logic input. The results appear on an Excel spreadsheet.

The measurement process repeats itself for START and STOP logic inputs.

The program automatically determines the test result criteria.

- Logic Input V and I (F215x only) measures the input open circuit voltage and short circuit current of logic inputs.
  - 1. Select the Logic Input V and I radio button.

٠

- 2. Respond to the F2251, 2, 3 CalVerify box by selecting **OK** to perform the test or **Cancel** to abort the test.
- **3.** Connect the F6080 Sources V to the F2150 blue terminals. Click the **OK** button on the F2251, 2, 3 CalVerify box.

The program automatically determines the test result criteria.

- **Source Frequency (F225x and F215x)** enables you to measure the F2k source frequency.
  - **1.** Connect the field calibrator voltage input to the F2K VA voltage source.
  - **2.** Select the **Src Frequency** radio button on the F2251, 2, 3 Calibration and Performance Verification screen.
  - **3.** Respond to the F2251, 2, 3 CalVerify box by selecting OK to perform the test or Cancel to abort the test.

The program automatically determines the test result criteria.

• Timer (F225x only) — measures logic timing of 1230 milliseconds.

Carefully make the following connections between the F6080 and the F2350 under test.

- 1. Connect the F6080 Logic Input A red terminal to the F2250 Logic input contact START yellow terminal.
- 2. Connect the F6080 Logic Input A white terminal to the F2250 Logic input contact START middle terminal. (NOTE: In some cases this terminal may be black; in other cases it is white.)
- **3.** Connect the F6080 Logic Input B red terminal to the F2250 Logic input contact STOP yellow terminal.

- 4. Connect the F6080 Logic Input B white terminal to the F2250 Logic input contact START middle terminal. (NOTE: In some cases this terminal may be black; in other cases it is white.)
- 5. Select the **Timer** radio button on the F2251, 2, 3 Calibration and Performance Verification screen.
- **6.** Click the **OK** button on the F2251, 2, 3 CalVerify box. The test starts automatically.

The program automatically determines the test results.

- **Battery (F225x only)** checks the Battery Voltage Accuracy on the 48, 124, and 250 volt ranges.
  - 1. Set the battery voltage to 48 volts and turn on the batter simulator.
  - **2.** Select **Battery** on the F2251, 2, 3 Calibration and Performance Verification screen
  - **3.** When prompted, turn off the battery simulator, set the battery voltage to 250 volts, and turn on the battery simulator.
  - 4. When prompted, turn off the battery simulator.

The program automatically exports the test results to Excel.

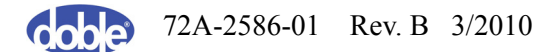

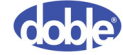